## 學期轉換資料升級

學期轉換升級作業需由校管人員使用全誼資訊所分配的管理帳號(root)登入後進行設定,此項設 定是將上學期的所有資料例如學生的年班、課務管理開課及課表資料、教職員職務分配等相關設 定直接升級至103年度下學期套用,如有需修改的資料請在升級後再進行調整。

步驟1. 請校管人員(root)至【系統環境設定】>【學期資料升級】

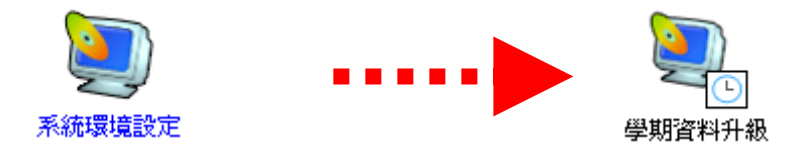

步驟 2. 畫面上會提示從【103 學年上學期升級到 103 學年下學期】並且預設所有年級、所有項目為已勾選,請直接按下右上角的確定即可開始進行升級。

\*若將某年級或某升級選項取消勾選,則該項資料不會進行升級,需要自行在103學年下學期重新 設定。

\*若您在升級前,已將103下的課務資料先調整完成,則進行升級時,將「年班科目、班級課表」 項目取消勾選即可。

|   | 學 ┆         | 期 升 | 級   | 管 | 理 | 系        | 統        |        |  |        | 確知     | È |  |
|---|-------------|-----|-----|---|---|----------|----------|--------|--|--------|--------|---|--|
| 1 | 選擇動作        | 學年期 | 與年約 | ŧ |   | 2        |          | 選擇升級選項 |  | 3      | 執行結果   | : |  |
|   | 從098學年上學期   |     |     |   |   |          |          | 年班資料升級 |  |        | 年班資料升級 |   |  |
|   | 升級到098學年下學期 |     |     |   |   | ☑ 年班科目升級 |          |        |  | 年班科目升級 |        |   |  |
|   | ☑ 一年級       |     |     |   |   | ☑ 班級課表升級 |          |        |  | 班級課表升級 |        |   |  |
|   | ☑ 二年級       |     |     |   |   | ☑ 學生分組升級 |          |        |  | 學生分組升級 |        |   |  |
|   | V           | 三年級 |     |   |   |          | <b>V</b> | 職務權限升級 |  |        | 職務權限升級 |   |  |
|   | <b>v</b>    | 四年級 |     |   |   |          |          |        |  |        |        |   |  |
|   | ▼ 五年級       |     |     |   |   |          |          |        |  |        |        |   |  |
|   |             | 六年級 |     |   |   |          |          |        |  |        |        |   |  |
|   |             |     |     |   |   |          |          |        |  |        |        | × |  |

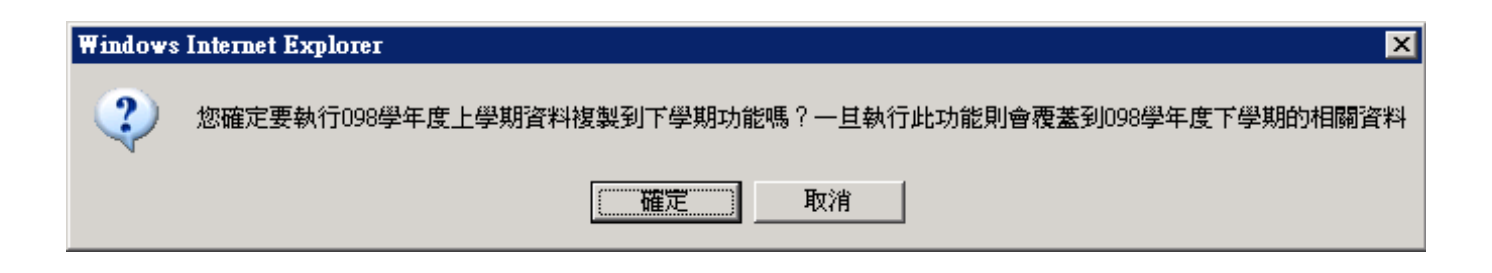

步驟4. 查看完成狀態為100%即升級完成。

執行結果狀態提示:

出現「✓」則為升級成功。

出現「▲」表示升級成功,但103此功能中並非完整的資料。

出現「X」表示升級成功,但103此功能中無資料可升級。

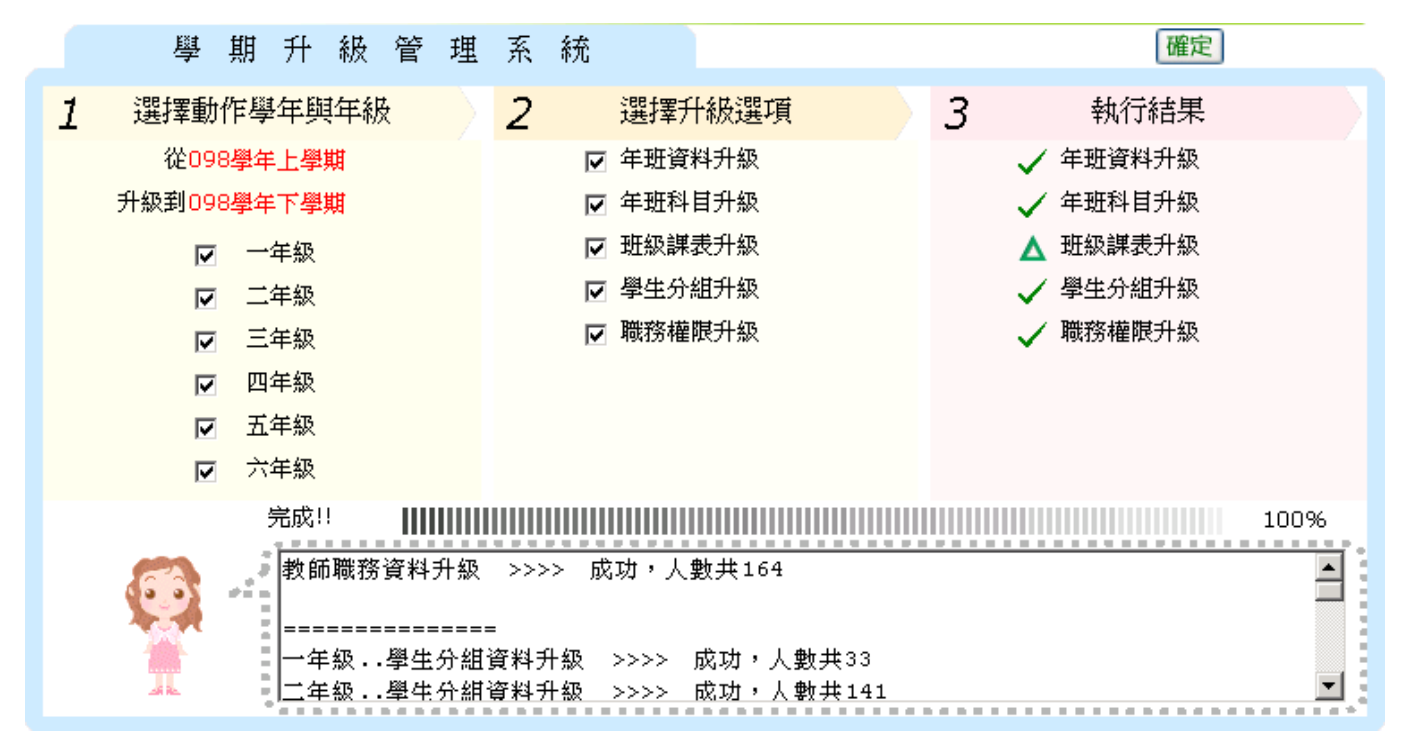

## 學期開始日轉換

| 學期時間   | 間設定        | □ 設定可執行排課系統時間為6月15日至9月15日 |                |      |  |  |  |
|--------|------------|---------------------------|----------------|------|--|--|--|
| 上學期開始日 | 08月01日     | ★下學期開始日                   | 02月01日         | 修改   |  |  |  |
|        |            |                           |                |      |  |  |  |
| 學年     | 學期         | 學期開學日                     | 學期休業日          | 新増   |  |  |  |
| 098    | 上          | 98年08月31日                 | 99年01月20日      | 修改   |  |  |  |
| 097    | Ť          | 98年02月11日                 | 98年06月30日      |      |  |  |  |
| 097    | 上          | 97年09月01日                 | 98年01月19日      |      |  |  |  |
| 098    | <b>下 ~</b> | 99 💙 02 💙 22 💙            | 99 🗸 06 🗸 30 🗸 | 確定取消 |  |  |  |

上圖★所標示之處,為管理者設定系統欲升級到103下學期的日期,以上圖為例,設定為2月1 日,代表當天一到,系統的時間點就會自動切換到103下學期,並開始計算週次,故此日期的設 定,將影響到行事曆、週次等計算。

※請注意,如已完成下學期的相關作業(如配課資料),請勿重覆點選學期資料升級,否則資料會 以上學期的覆蓋!